# Troubleshooting- Do Outlook and PC Have Same System Type 32/64 bit

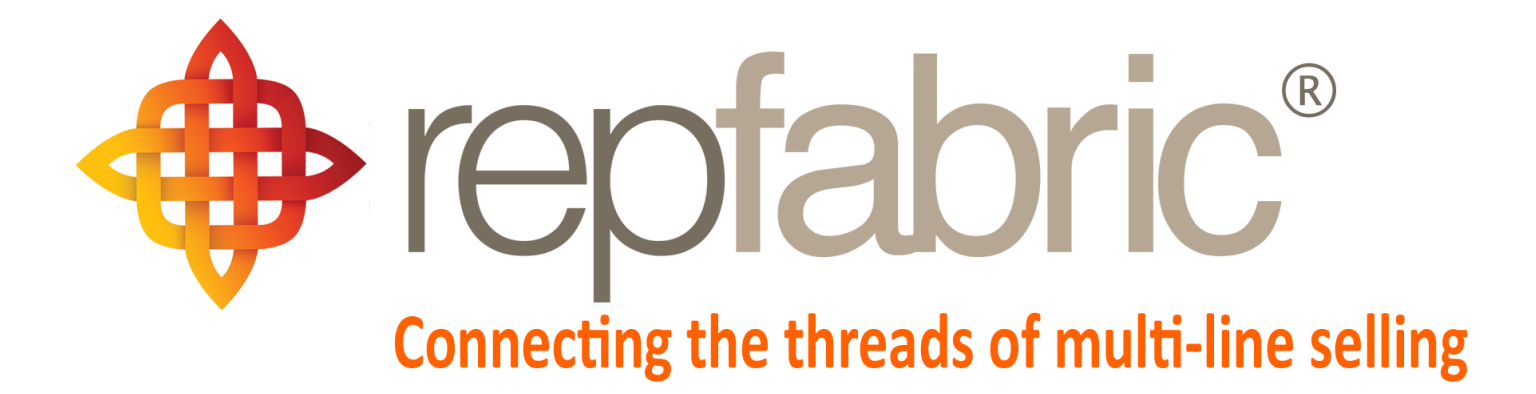

| Companies        |                             |                                       |                          | Email | Web P | Mobile |
|------------------|-----------------------------|---------------------------------------|--------------------------|-------|-------|--------|
| Contacts         | YY                          |                                       |                          | 25    | ortal |        |
| Activity Journal |                             |                                       | **                       |       |       |        |
| Opportunities    | Line 1<br>Line 2<br>Line 2  | Customer 1<br>Line 1<br>Stage "Quote" | Customer 1<br>Customer 2 |       |       |        |
| Projects/Jobs    | Project<br>"Seat<br>Module" |                                       | Job "The Meridian"       |       |       |        |
| Sales and Comm   | s 💲                         | \$                                    | \$                       |       |       |        |

©2019 Repfabric<sup>®</sup> No part of this document may be reproduced or distributed without express permission from Repfabric All trademarks are property of their respective holders and are used for identification purposes only. Updated: 10/22/19

# **Table of Contents**

| How to check bit version of Outlook? | 4 |
|--------------------------------------|---|
| How to check bit version of your PC  | 5 |

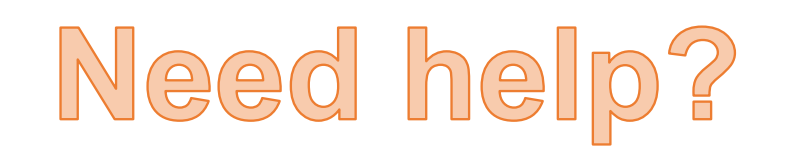

Email: Support@repfabric.com

> Or call (844) 737-7253

For videos and more tutorials, log on to: https://support.repfabric.com

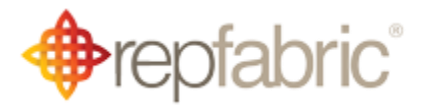

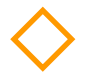

## How to Check your Bit Version of Outlook

The number of bits your computer runs and the bit version of Office you installed must match for Repfabric Sync+ to work seamlessly. One of the later troubleshooting steps is to check these versions in both places.

- 1. Left click "File" tab.
- 2. Left click "Office Account."
- 3. Left click "About Outlook."

These images show where to look for your bit version of Outlook.

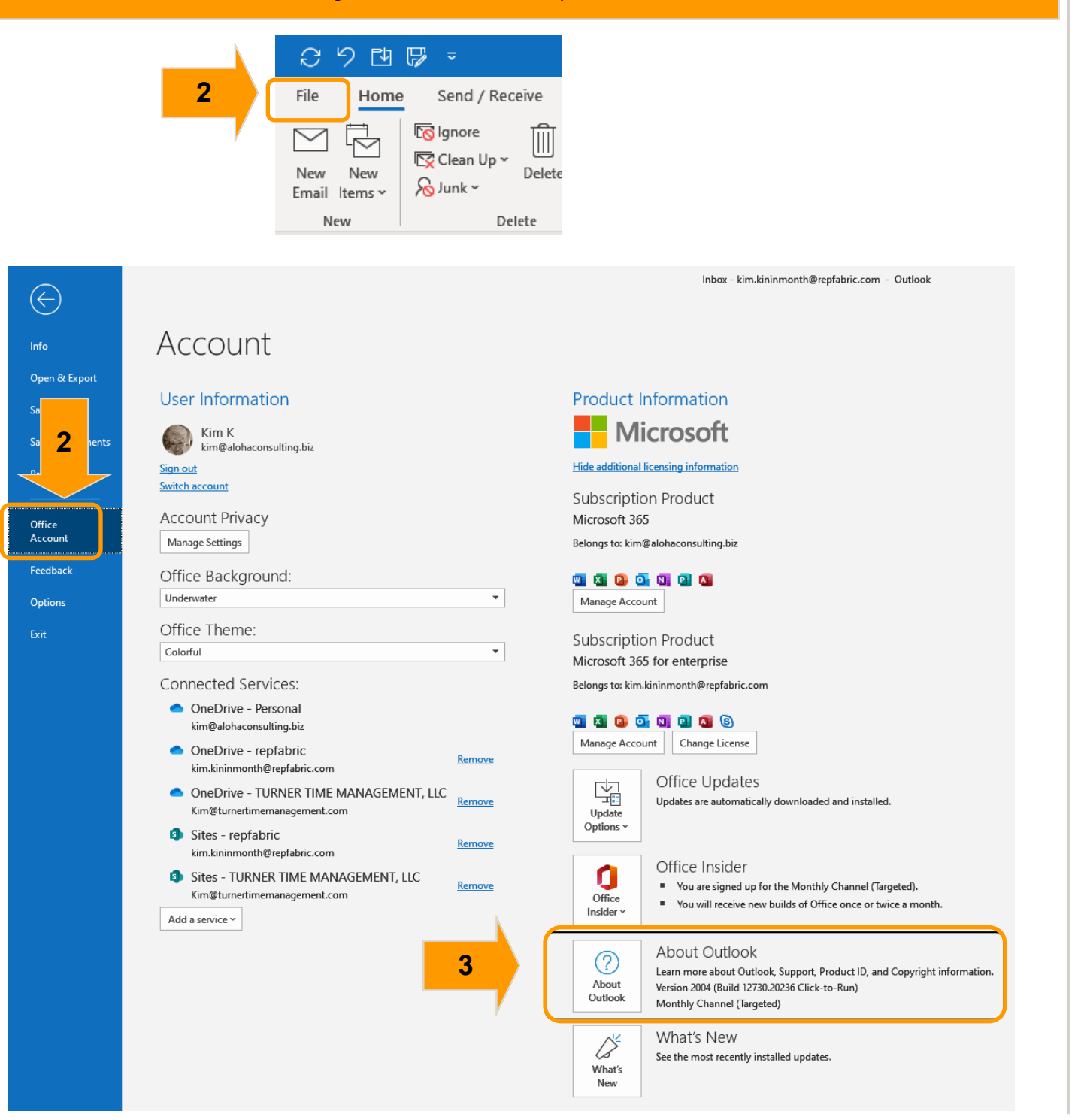

| <ol><li>Read your bit version from the top line</li></ol> |  |
|-----------------------------------------------------------|--|
|-----------------------------------------------------------|--|

5. Left click "OK" to close.

### This image shows where the bit version is displayed.

| out Microsoft® Outlook® for Microsoft 365                                                                                                    | ×    |
|----------------------------------------------------------------------------------------------------|------|
| Microsoft® Outlook® for Microsoft 365 MS((16.0.12730.20188) 64-bit)                                                                                                    |      |
| License ID: EWW_f80dc170-9a7d-40d8-86bc-73ba593ce7dd_adf0c20bf3be80f765                                                                                                    |      |
| Session ID: 2E885803-A60E-4822-90E8-9A5AAC317AE7                                                                                                    |      |
|                                                                                                    |      |
| Third Party Notices                                                                                                    |      |
| Microsoft Software License Terms                                                                                                    |      |
| PLEASE NOTE: Your use of the subscription service and software is subject to the terms and conditions of the agreement you agreed to when you signed up for the subscription<br>by which you acquired a license for the software. For instance, if you are:                                                                                              | and  |
| <ul> <li>a volume license customer, use of this software is subject to your volume license agreement.</li> <li>a Microsoft Online Subscription customer, use of this software is subject to the Microsoft Online Subscription agreement.</li> </ul>                                                                                                    |      |
| You may not use the service or software if you have not validly acquired a license from Microsoft or its licensed distributors.                                                                                                    |      |
| If your organization is a Microsoft customer, it has enabled you to use certain connected services in Office 365. You may also have access to other connected services from Microsoft which are covered by separate terms and privacy commitments. Learn more about Microsoft's other connected services at https://support.office.com/article/92c234f1- | )ft, |
| dc31+4cc1-2230-6c301C361606                                                                                                    |      |
|                                                                                                    |      |
|                                                                                                    |      |
|                                                                                                    |      |
|                                                                                                    |      |
|                                                                                                    |      |
|                                                                                                    |      |
|                                                                                                    |      |
|                                                                                                    |      |
|                                                                                                    |      |
|                                                                                                    |      |
|                                                                                                    |      |
|                                                                                                    |      |
| warning: inis computer program is protected by copyright law and international treates. Unauthorized reproduction or distribution of this program, or any portion or it, may result in severe rivil and criminal penalties, and will be processited to the maximum extent possible under the law.                                                        |      |
| result in sector chinana comman penances, and win be prosecuted to the maximum execute possible under the law.                                                                                                    |      |
|                                                                                                    |      |
| ОК                                                                                                    |      |
|                                                                                                    |      |
|                                                                                                    |      |
| r                                                                                                    |      |
|                                                                                                    |      |

For training on this topic or to schedule a support session, please go to <u>www.meetme.so/RepfabricMeeting</u> At anytime, you can email <u>support@repfabric.com</u> for help or call 844-737-7253.

#### How to Check your Bit Version of Your Computer 1. In Windows search field type "System." 2. Left click "System Information." This image shows where to search for your system information. ("" 1058 27 All Apps Documents Web More -. . . This I **Best match** System Information 0 2 3-4-202 App Apps System Information System Configuration > App 2 Stamps. 19 Control Panel > 🗂 Open Wise System Monitor > C Run as administrator Lenovo Rescue System > ❷. Open file location 10 Somewł Settings > - Pin to Start Disk Cleanup > Pin to taskbar Search the web 7 Speedf System - See web results > Settings (9+) 2 GoToMe Installer Ω system 片 0 o T x • 1

For training on this topic or to schedule a support session, please go to <u>www.meetme.so/RepfabricMeeting</u> At anytime, you can email <u>support@repfabric.com</u> for help or call 844-737-7253.

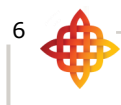

How to (continued...)

3. Read bit version in "System Type" field.

This image shows where you can find the bit version of your system.

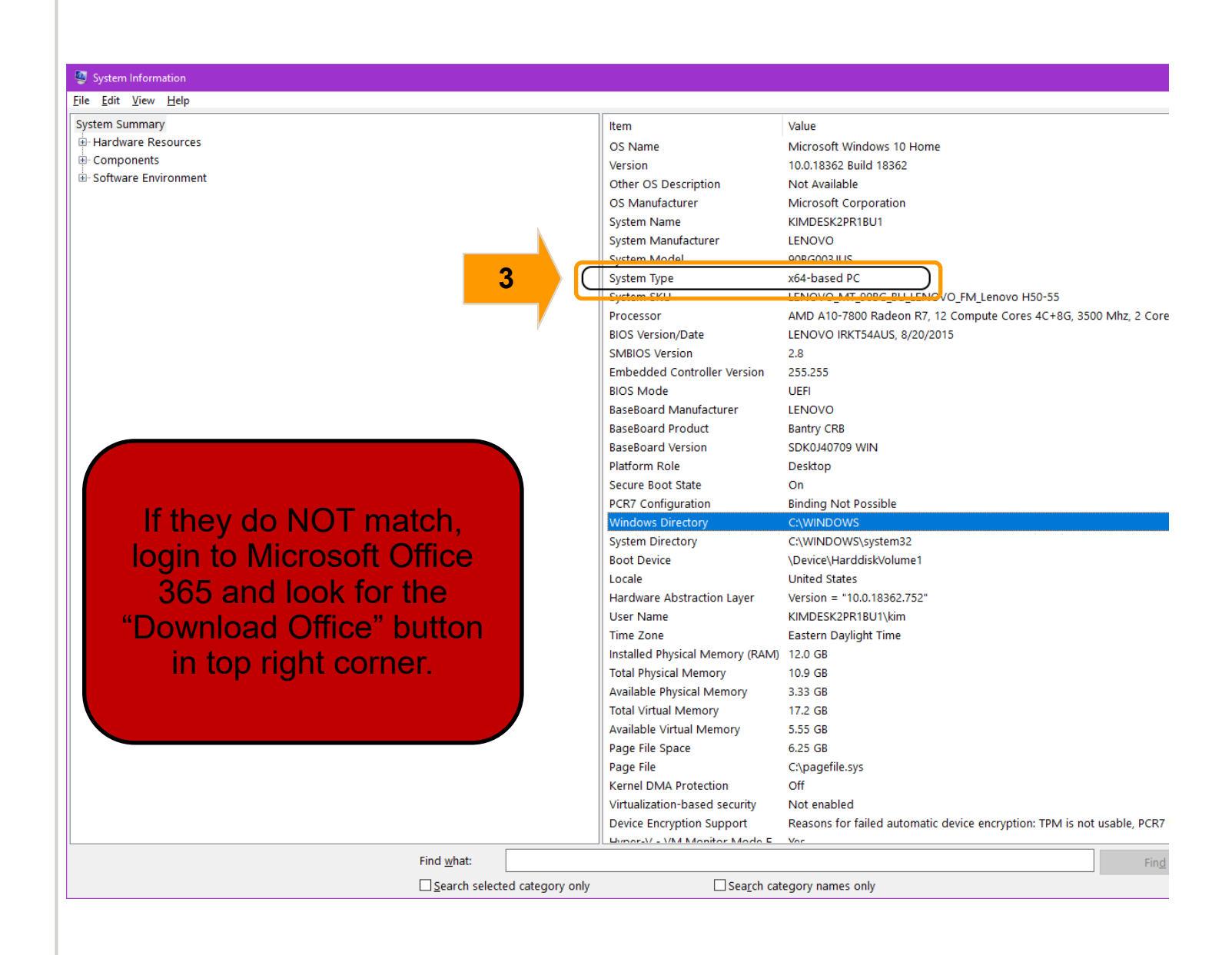

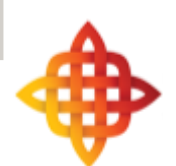